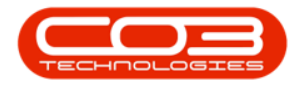

# LOCATIONS

## **FUNCTIONAL LOCATIONS - WARRANTY**

**Ribbon Access:** Equipment / Locations > Functional Locations

| Equipment / Locations Contract Finance / HR Inventory Maintenance / Projects Manufacturing Procurement Sales Service Reporting | Utilities  | Reporting | nent Sales Service Reporting | Manufacturing Pro | Maintenance / Projects | Inventory | Einanco / HD    |          |                                      |               |
|----------------------------------------------------------------------------------------------------|------------|-----------|------------------------------|-------------------|------------------------|-----------|-----------------|----------|--------------------------------------|---------------|
|                                                                                                    |            |           |                              |                   |                        |           | T induce / Tirc | Contract | Equipment / Locations                | Eq.           |
| Assets Depredation Functional<br>Locations                                                                                     |            |           |                              |                   |                        |           |                 |          | Depreciation Functional<br>Locations | Assets Deprec |
| Equipment / Locations /                                                                                                    | $\diamond$ |           |                              |                   |                        |           |                 |          | pment _ Locations .                  | Equipment     |

1. The *Functional Locations* screen will be displayed.

## **SELECT THE SITE**

- 2. This screen will open by default with the Sites filter set to All Sites.
- 3. You do not need to select a specific site, however if you wish to narrow your filter parameters, you can click on the drop-down *arrow* and select a particular site from the list.

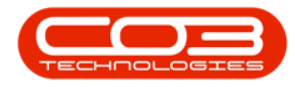

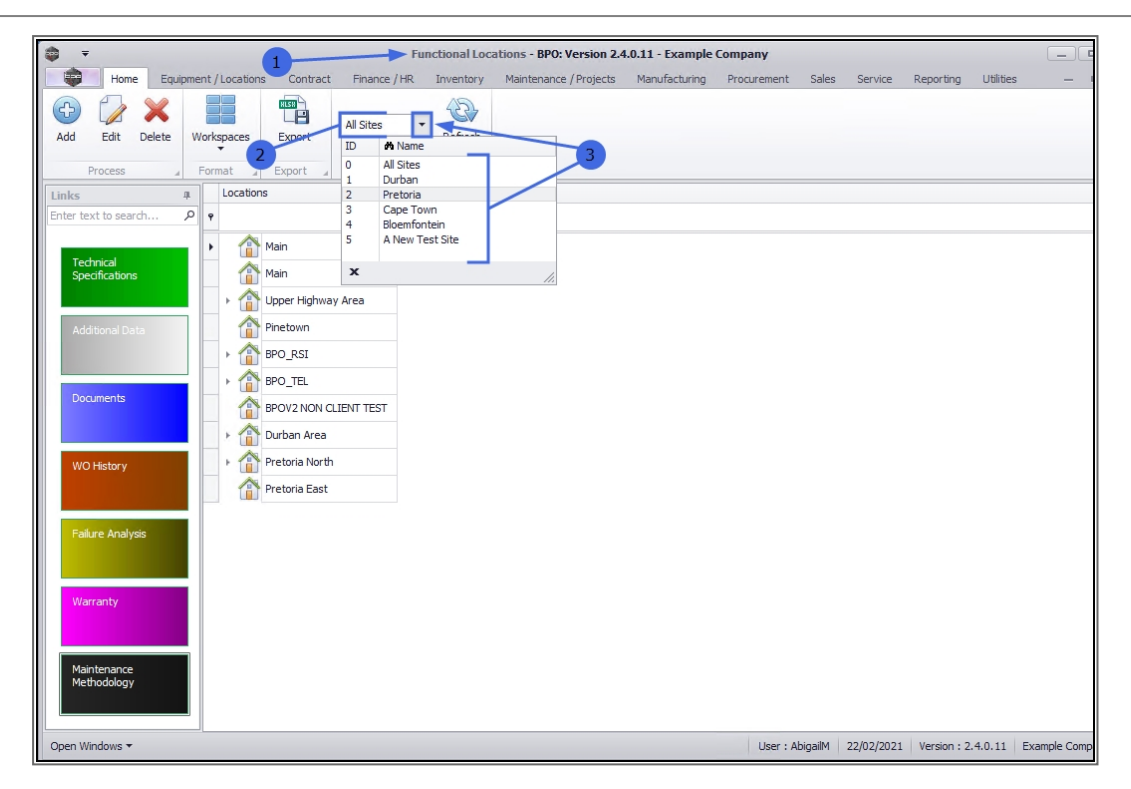

## **SELECT THE LOCATION**

1. Select the *row* of the *location* where you wish to view the Warranty.

### MAIN LOCATION

 If you wish to view the Warranty of a <u>main</u> location, select the *row* of that main location. In this example *Upper Highway Area* is a main location.

### **SUB-LOCATION**

- If you wish to view the Warranty for a <u>sub</u>-location, ensure that you
  *expand* the main (parent) location to be able to view and select the row
  of that sub-location. In this example, *Hillcrest* and *Kloof* are sub-loc ations of Upper Highway Area.
- 4. When you have selected the right location, click on the *Warranty* tile.

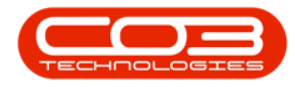

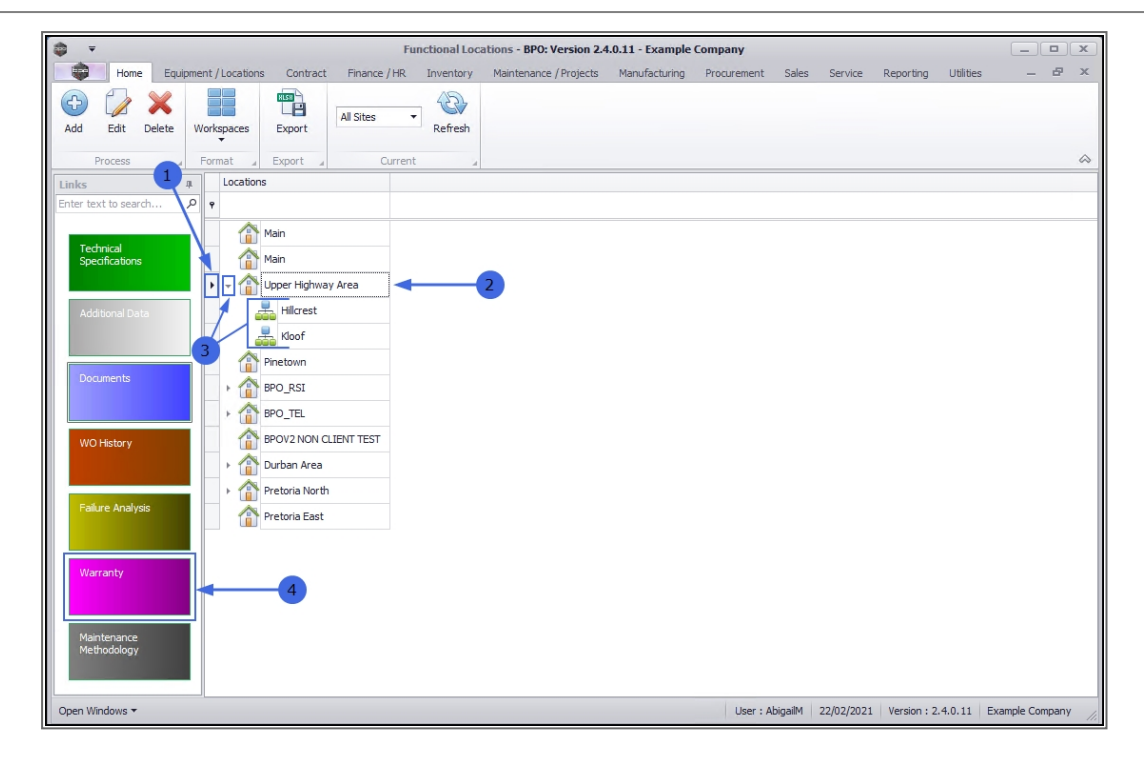

#### 1. The *Warranty for location: []* screen will open.

If there is a warranty currently linked to the selected location, you will be able to view the details here.

- Note that this is a <u>view only</u> screen, the information <u>cannot</u> be edited from here.
- 2. Selected Warranty:
- 3. Validity Details:
- 4. Click on *Back* to return to the *Functional Locations* listing screen.

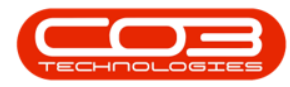

| <b>⊕</b> <del>-</del> | 1                       | Wa            | arranty for Fu | nctional Lo | cation :Hillcrest - BPO | Version 2.4.0.11 | - Example Comp | any   |         |           |           | _ |     |
|-----------------------|-------------------------|---------------|----------------|-------------|-------------------------|------------------|----------------|-------|---------|-----------|-----------|---|-----|
| Home                  | Equipment / Locations C | ontract Final | nce / HR In    | iventory    | Maintenance / Projects  | Manufacturing    | Procurement    | Sales | Service | Reporting | Utilities | - | 8 × |
| Back                  | -4                      |               |                |             |                         |                  |                |       |         |           |           |   | \$  |
| Selected Warra        | nty                     |               |                |             |                         |                  |                |       |         |           |           |   |     |
| Description           | 1                       |               |                |             |                         |                  |                |       |         |           |           |   |     |
| Supplier Name         |                         |               |                |             |                         | 2                |                |       |         |           |           |   |     |
| Status                |                         |               |                |             |                         |                  |                |       |         |           |           |   |     |
|                       |                         |               |                |             |                         |                  |                |       |         |           |           |   |     |
| Validity Details      |                         |               |                |             |                         |                  |                |       |         |           |           |   |     |
| Start Date            | •                       | Meter Value   |                |             |                         |                  |                |       |         |           |           |   |     |
| Period                |                         | Track Meter   |                |             |                         | 3                |                |       |         |           |           |   |     |
| Expiry Date           | •                       | Track Meter   |                | 4           |                         |                  |                |       |         |           |           |   |     |
|                       |                         | Description   |                | -           | 1                       |                  |                |       |         |           |           |   |     |
|                       |                         |               |                |             |                         |                  |                |       |         |           |           |   |     |
|                       |                         |               |                |             |                         |                  |                |       |         |           |           |   |     |
|                       |                         |               |                |             |                         |                  |                |       |         |           |           |   |     |
|                       |                         |               |                |             |                         |                  |                |       |         |           |           |   |     |
|                       |                         |               |                |             |                         |                  |                |       |         |           |           |   |     |
|                       |                         |               |                |             |                         |                  |                |       |         |           |           |   |     |
|                       |                         |               |                |             |                         |                  |                |       |         |           |           |   |     |
|                       |                         |               |                |             |                         |                  |                |       |         |           |           |   |     |
|                       |                         |               |                |             |                         |                  |                |       |         |           |           |   |     |
|                       |                         |               |                |             |                         |                  |                |       |         |           |           |   |     |

•••

This topic is currently being updated. Thank you for your patience, please check back soon.

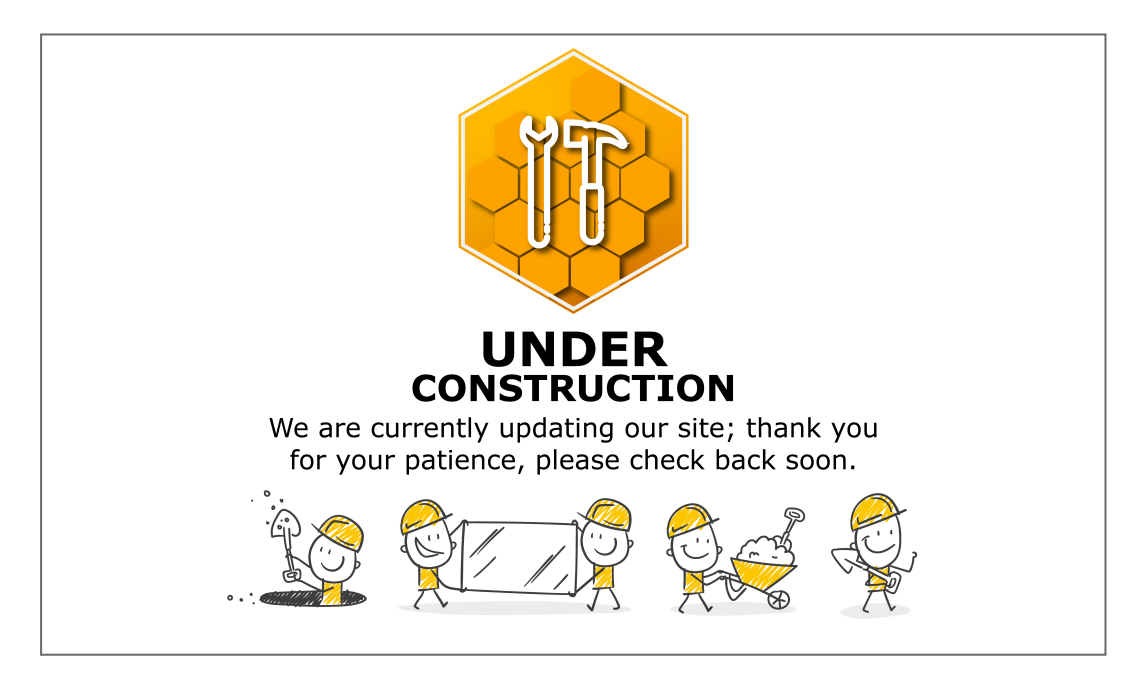

**Related Topics** 

Help v2.5.1.4 - Pg 4 - Printed: 27/06/2024

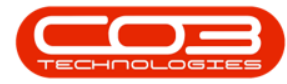

- Introduction to Functional Locations
- Add a New Functional Location
- Edit a Functional Location
- Delete a Functional Location
- Location Technical Specifications
- Location Additional Data
- Location Documents
- Location Work Order History
- Location Failure Analysis
- Location Maintenance Methodology
- Location Add a New Location Contract

MNU.001.008